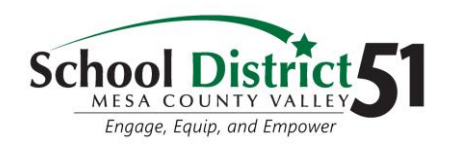

**Getting Started** 

## **D51 Online Learning Quick Start**

## What you will need...

- Internet Access
- A Device: Laptop, Desktop, Chromebook, etc.
- Your student Username (email) & Password: *This can be found on ParentVUE for kiddos grade K-3*

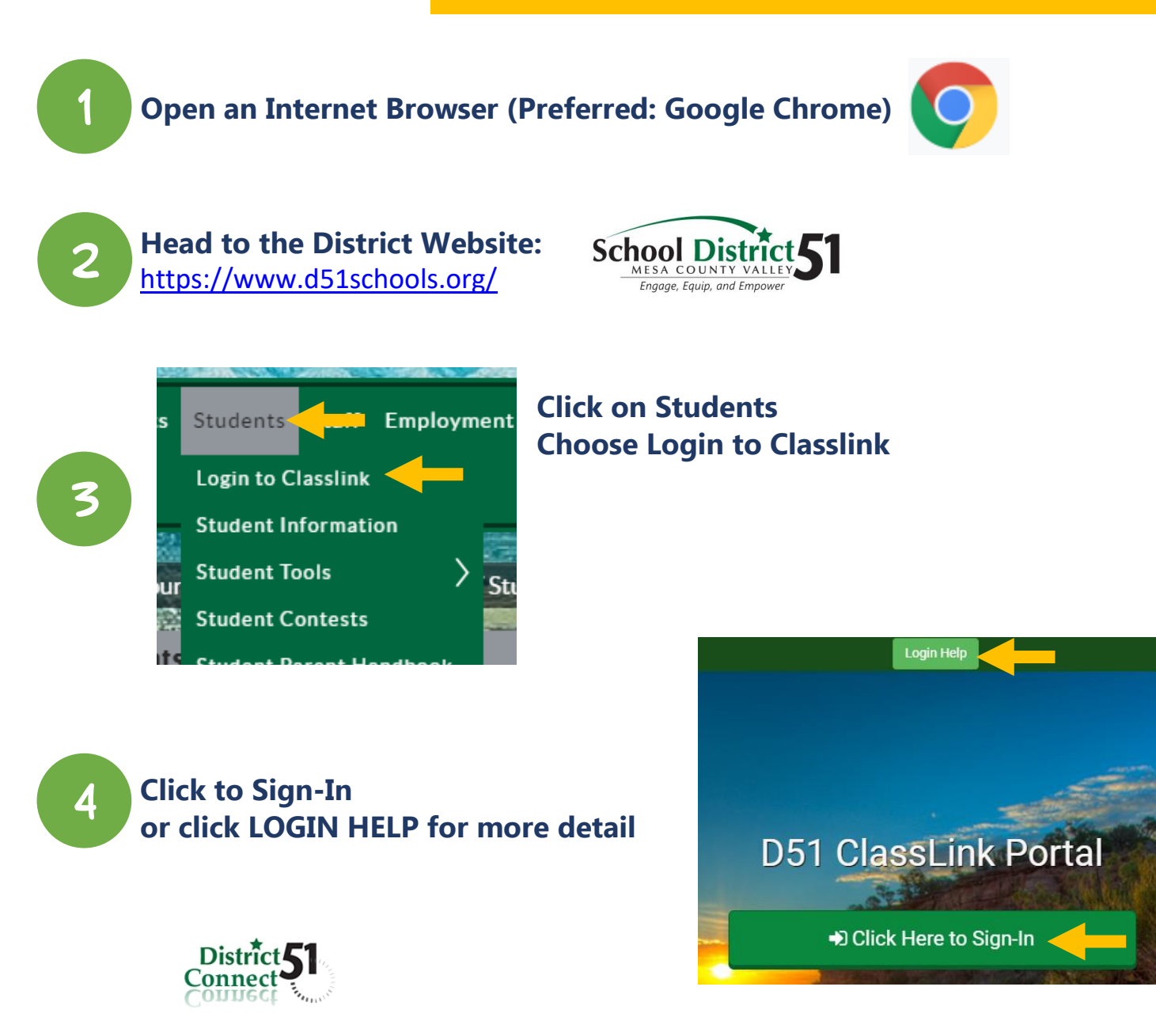

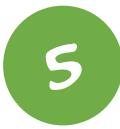

Sign in with your organizational account

| someone@example.com |
|---------------------|
| Password            |

Sign in with your username and district password. You will use this format: username@d51schools.org

Sign in